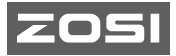

# Quick Start Guide Smart Baby Camera

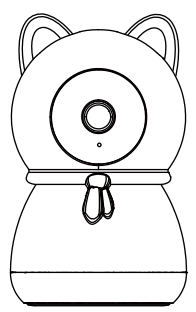

For more information, please visit https://www.zositech.com Support Email: service@zositech.com

### Leveringsomvang

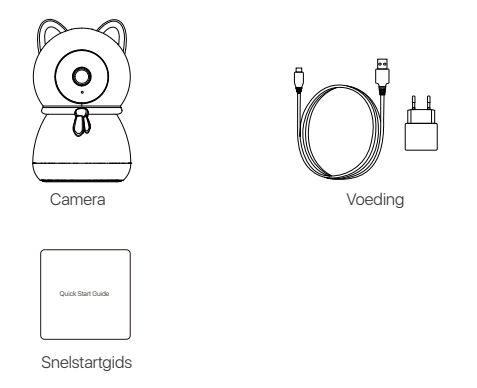

Voorzichtig: Het aantal accessoires varieert afhankelijk van het cameramodel dat u koopt.

#### Camera-overzicht

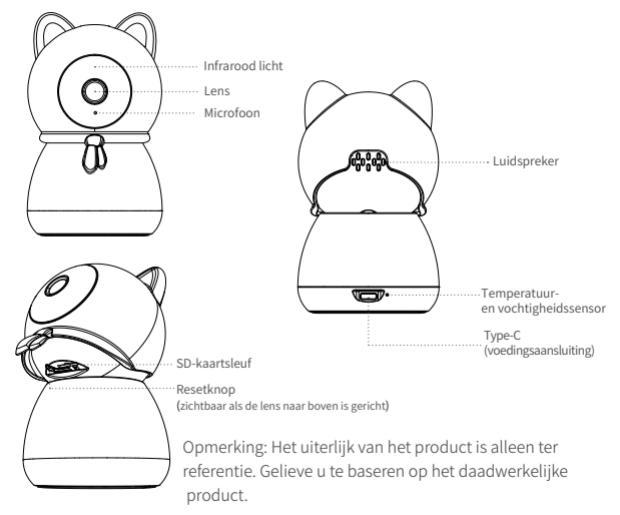

02 Nederland

### **Product functies**

#### Volgen van personen

Automatische aanpassing van de kijkhoek na detectie van een persoon. All-round verzorging vanuit verschillende hoeken. Ook geschikt voor actieve baby's.

#### Intelligente temperatuur- en vochtigheidsmeting

Intelligente real-time meting van temperatuur en vochtigheid in de omgeving om altijd informatie te hebben over de omgeving van de baby.

#### Hoge resolutie Veilig nachtzicht

910nm infrarood nachtzicht zonder zichtbaar rood licht, nachtzicht met hoge resolutie zonder de slaap en het zicht van de baby te beïnvloeden.

#### Directe melding van huilende baby

Detectie van babygehuil en melding in realtime. Intelligente geruststelling door rustgevende muziek af te spelen.

#### Al virtueel hek

Stel de actiezone van je baby in met slechts één klik in de app en ontvang direct een melding wanneer de zone wordt overschreden.

#### Al-slaapdetectie

Detecteer op intelligente wijze gevaarlijk slaapgedrag zoals het bedekken van het hoofd van de baby of slapen in buikligging en waarschuw ouders op tijd.

Nederland | 03

### Een micro SD-kaart installeren

Zorg dat de camera is uitgeschakeld. Schuif de camerakop omhoog om de sleuf voor de SD-kaart te zien. Plaats de micro SD-kaart in de sleuf met de contacten naar beneden.

Opmerking: Bij het plaatsen of verwijderen van de micro SD-kaart moet de stroomtoevoer naar de camera worden uitgeschakeld om schade aan de kaart te voorkomen. Gebruik een micro SD-kaart van een gerenommeerde fabrikant en zorg ervoor dat het formaat van de geïnstalleerde kaart FAT32 is. Een micro SD-kaart met een leessnelheid van ten minste U1/Klasse 10 wordt aanbevolen.

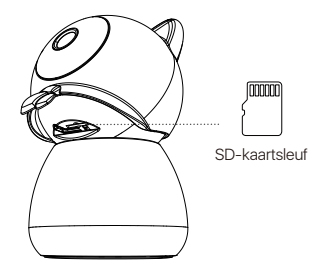

### Het toestel inschakelen

Sluit de voedingskabel aan op de Type-C aansluiting (voedingsaansluiting) aan de achterkant van de camera. De camera wordt automatisch ingeschakeld. Opmerking: Tijdens het inschakelen draait de camera automatisch. Forceer de camera niet handmatig. De zelftest duurt ongeveer een halve minuut.

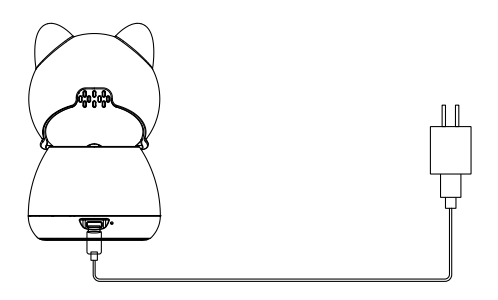

### De app installeren

scan de QR-code hieronder om de gratis Zosi Smart App te downloaden naar je mobiele telefoon (kan worden gescand en gedownload voor zowel Android- als iOS-systemen, kan ook worden gezocht en gedownload in de Apple App Store of Google Play Store).

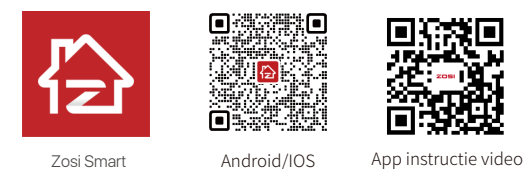

#### Het apparaat toevoegen

1. Open de Zosi app en volg de instructies in de app om te registreren en in te loggen.

Klik op "+" om een apparaat toe te voegen en volg de instructies van de app om de netwerkconfiguratie en het toevoegen van het apparaat te voltooien.

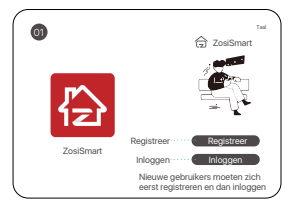

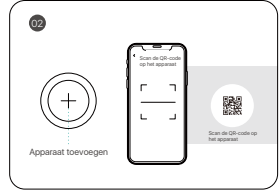

### AVSS

Download de Zosi AVSS Client en installeer de client volgens deze instructies. Officiële downloadlink: https://www.zositech.com/app/

Gebruik het Zosi smart app account om meerdere accounts te vermijden. Als je geen instructies voor accountnamen en wachtwoord krijgt wanneer je lokaal inlogt, scan dan de QR-code hieronder om een AVSS-instructievideo te bekijken.

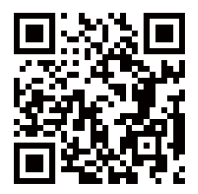

Nederland | 07

### Installatie-instructies

1. Controleer voor installatie of het apparaat is toegevoegd aan de app.

 De camera kan plat worden geplaatst of met een beugel worden geïnstalleerd. Het wordt aanbevolen om hem te plaatsen op een locatie met een breed kijkgebied.

#### Instructies voor installatie van de beugel

1. Draai de bevestigingsknop tegen de klok in los zoals afgebeeld in figuur 1.

2. Plaats de bevestiging aan het voeteneinde van het babybed en draai deze met de klok mee vast om de bevestiging te vergrendelen.

 Lijn de schroefdraad aan de onderkant van de camera uit met de schroefdraad op de beugel en draai met de klok mee om de camera vast te zetten.

Opmerking: De houder moet apart worden aangeschaft.

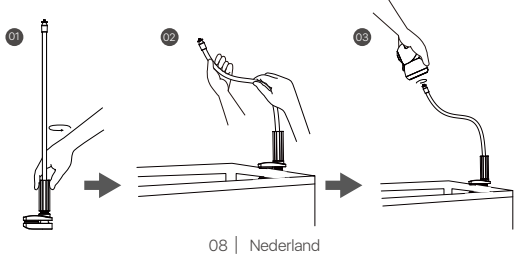

## Opmerkingen over installatie en gebruik

 Gebruik alleen de meegeleverde netadapter om het apparaat van stroom te voorzien. (Als u een andere netadapter gebruikt of de instructies negeert, kan het apparaat beschadigd raken).

2. Het product mag niet buiten geïnstalleerd worden. (Dit geldt ook voor loopbruggen, overstekken en overdekte terrassen).

3. Indoor installatie moet worden gedaan uit de buurt van vochtige of hete omgevingen.

- 4. Vermijd direct zonlicht tijdens gebruik.
- 5. De installatie en het gebruik van dit product moeten voldoen aan de nationale en regionale elektrische veiligheidsvoorschriften.

6. Om de gebruikerservaring te verbeteren, wordt de app regelmatig bijgewerkt en geüpgraded. De procedure kan echter licht verschillen. Volg de instructies in de app.

### Veelgestelde vragen

Q: Waarom is het apparaat niet online?

Controleer of het apparaat is aangesloten op het netwerk, of de router correct is aangesloten op internet en of de router automatische IP-adrestoewijzing heeft ingeschakeld.

Q: Waarom kan ik geen videobestanden vinden? Controleer of de SD-kaart beschadigd is, of de datum van het bestand dat u zoekt geldig is en of de systeeminstellingen van het toestel correct zijn.

Waarom werkt de intercomfunctie niet?

Controleer of alle toestemmingen zijn goedgekeurd toen de app op de mobiele telefoon werd geïnstalleerd.

Waarom ontvangt de mobiele telefoon app geen alarmmeldingen? Controleer of de meldingsschakelaar van de app geactiveerd is en of je mobiele telefoon meldingen van deze app toestaat.

Q: Ondersteunt de camera bewegingsdetectie en beeldopname? A: Het legt automatisch beelden vast wanneer een persoon of auto wordt gedetecteerd of wanneer het gedetecteerde beeld verandert. Gebruikers kunnen ook handmatig foto's maken met behulp van onze ZOSI Smart APP.

### Accreditatie-instructies

#### FCC-verklaring van overeenstemming

Dit apparaat voldoet aan Deel 15 van de FCC-regels.

De werking is onderworpen aan de volgende twee voorwaarden.

(1) Dit apparaat veroorzaakt geen schadelijke interferentie.

(2) Dit apparaat is onderhevig aan externe interferentie, inclusief interferentie die een ongewenste werking kan veroorzaken.

#### Vereenvoudigde EU-conformiteitsverklaring

ZOSI verklaart dat het apparaat voldoet aan de essentiële vereisten en andere relevante bepalingen van Richtlijn 2014/53/EU.

#### Correcte verwijdering van dit product

Deze markering geeft aan dat dit product in de hele EU niet met ander huishoudelijk afval mag worden weggegooid. Om mogelijke schade aan het milieu of de menselijke gezondheid door afvalverwijdering te voorkomen en om duurzaam hergebruik van materiële hulpbronnen te bevorderen, verzoeken wij u op verantwoorde wijze te recyclen. Om uw oude apparaat te retourneren, gaat u naar het retour- en ophaalsysteem of neemt u contact op met de winkel waar u het product heeft gekocht. Zij kunnen het product in ontvangst nemen voor milieuvriendelijke recycling.

# ZOSI

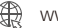

www.zositech.com

Support Email: service@zositech.com Facebook: https://www.facebook.com/ZosiTechnology/ Whatsapp: +1-866-841-6932 UK Whatsapp: +86 18675610962

Responsible Party:Ansjer Electronics Co., Ltd Company name : Loocam Technology LLC Address: 2205 Hutton Dr, Unit 100, Carrollton TX 75006 Tel: 657-223-3477 E-mail: lavenderl@loocam.com

Copyright © 2024 ZOSI Technology Co., Ltd.

No part of this publication may be reproduced in any way without the written permission of ZOSI. The information in this publication is believed to be accurate in all respects. ZOSI assumes no responsibility for any consequenc-es resulting from their use. As our products require continuous improvement, ZOSI reserves the right to modify product designs, specifications and prices without notice and without any obligation. All rights reserved, and ZOSI reserves the final interpretation right of this manual.

FC ( E 🕼 🕱 RoHS